Schritt 1 – Starten von Körper reparieren:

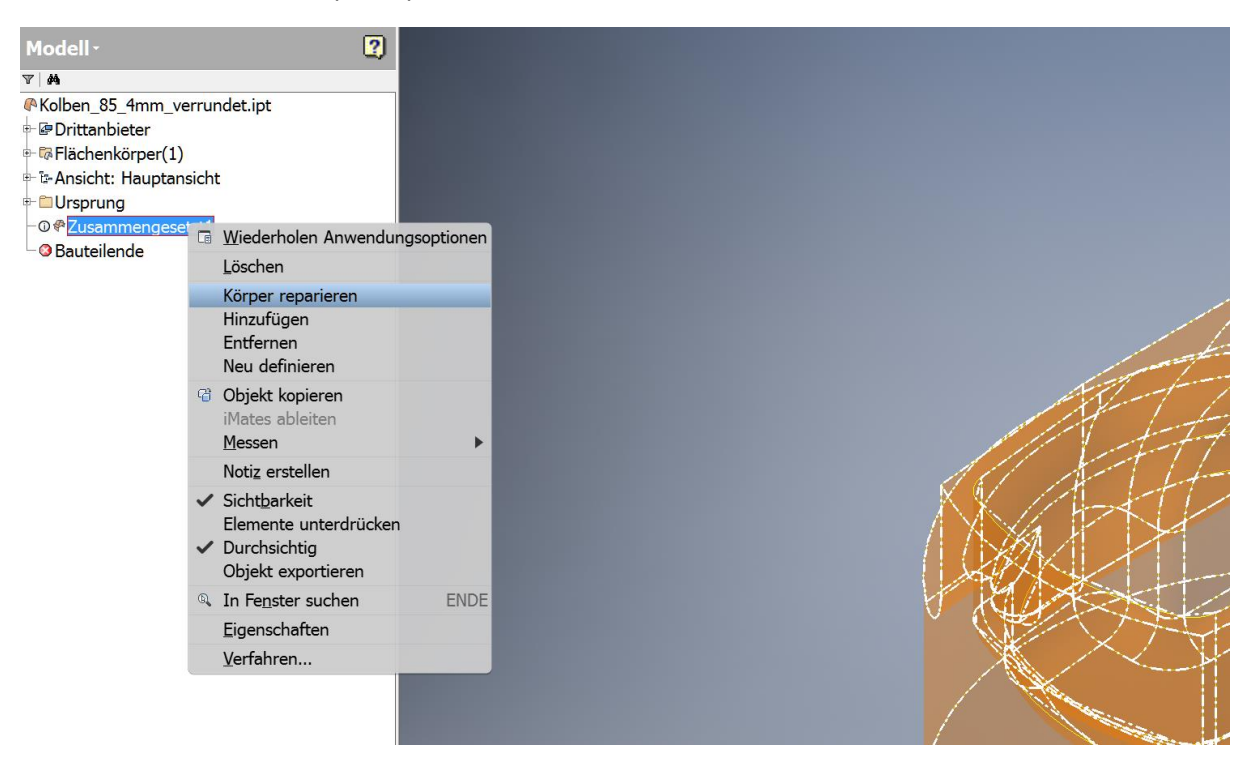

## Schritt 2 – Gefundene Fehler nach "Fehler suchen":

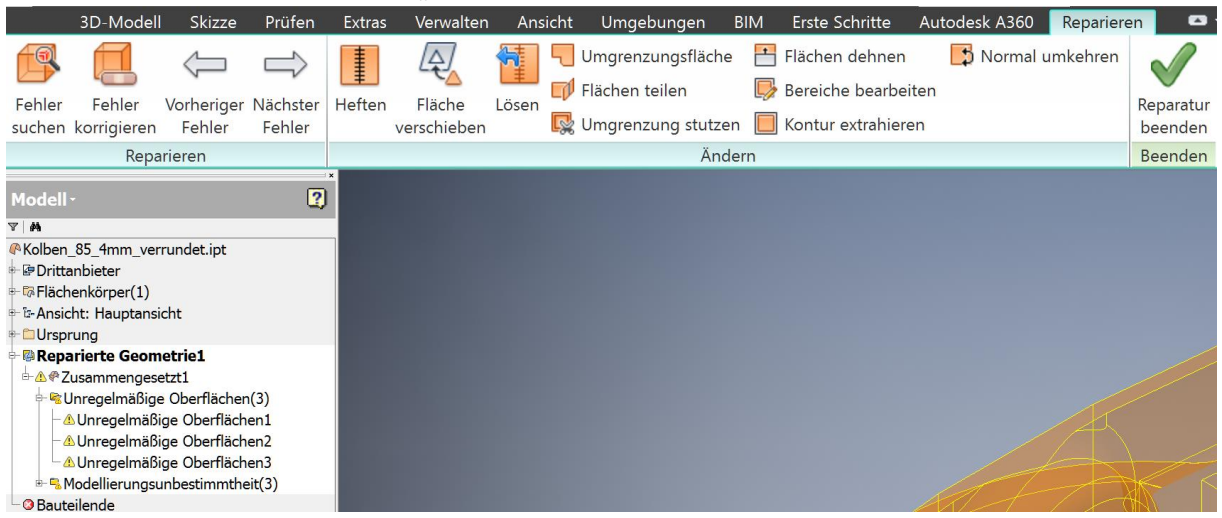

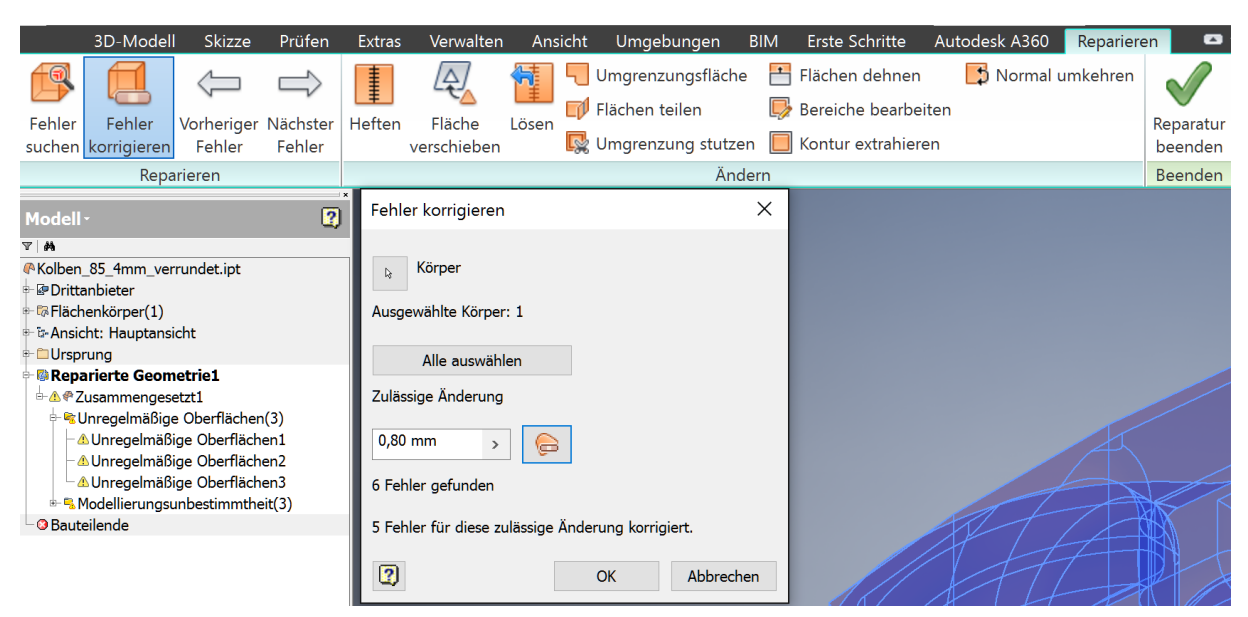

Schritt 3 – 5 von 6 Fehlern lassen sich mit "Fehler korrigieren" beheben.

Schritt 4 – Der 6 Fehler lässt sich durch Löschen und anschließendem nutzen von "Umgrenzungsfläche" beheben:

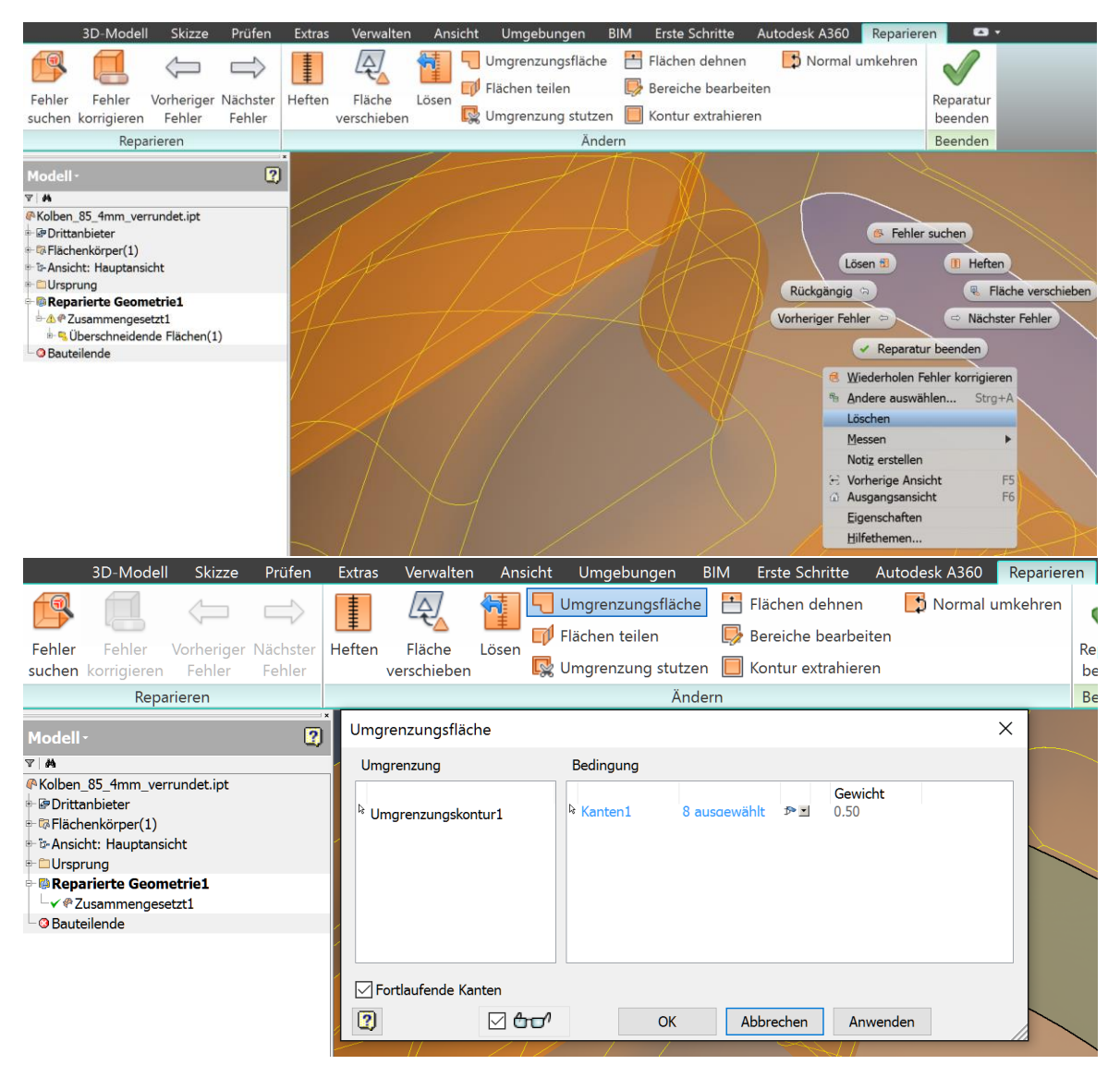

## Schritt 5 – Alle Fehler behoben:

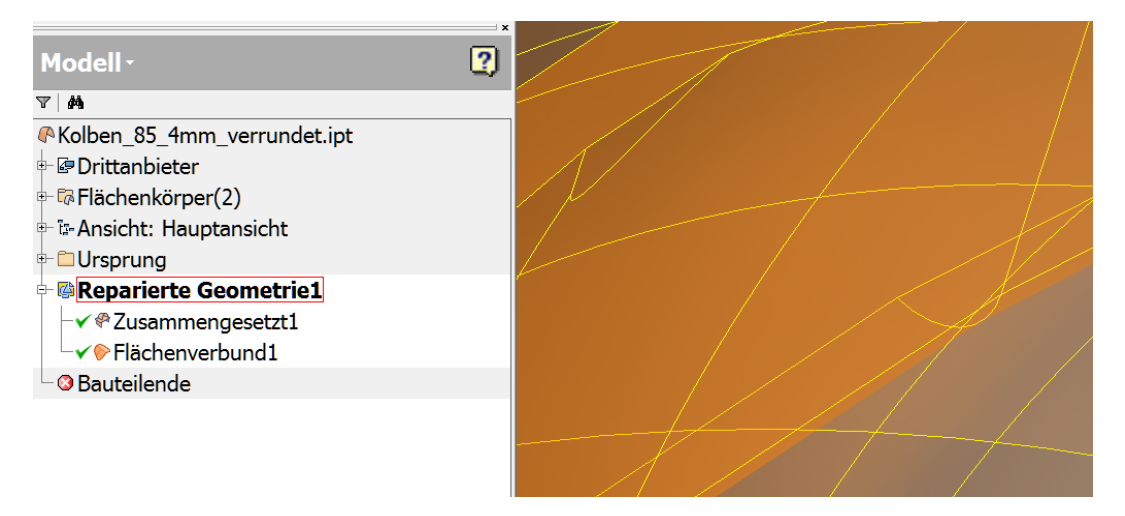

## Schritt 6 – Beide Flächen verschmelzen (In Schritt 5 neue Umgrenzungsfläche)

|                                                                                                    | 3D-Modell                     | Skizze                         | Prüfen             | Extras | Verwalten                                                                                                    | Ans                             | sicht                                 | Umgebungen                                                     | BIM      | Erste Sch                              | ritte                        |
|----------------------------------------------------------------------------------------------------|-------------------------------|--------------------------------|--------------------|--------|----------------------------------------------------------------------------------------------------|---------------------------------|---------------------------------------|----------------------------------------------------------------|----------|----------------------------------------|------------------------------|
| Fehler<br>suchen                                                                                                    | Fehler<br>korrigieren<br>Repa | Vorheriger<br>Fehler<br>rieren | Nächster<br>Fehler | Heften | Fläche<br>verschieben                                                                                                    | Lösen                           |                                       | Umgrenzungsfläch<br>Flächen teilen<br>Umgrenzung stutze<br>Änd | e P      | Flächen de<br>Bereiche b<br>Kontur ext | ehnen<br>Dearbei<br>Trahiere |
|                                                                                                    |                               |                                |                    |        |                                                                                                    |                                 |                                       |                                                                |          |                                        |                              |
| Modell                                                                                                    |                               |                                | 2                  |        | Flä                                                                                                    | iche ve                         | rschie                                | eben                                                           |          |                                        | ×                            |
| <ul> <li>Kolben_85_4mm_verrundet.ipt</li> <li>Drittanbieter</li> <li>R Flächenkörper(2)</li> <li>Ansicht: Hauptansicht</li> <li>Ursprung</li> </ul> |                               |                                |                    |        | A<br>[                                                                                                    | uswähle<br><u>k</u> (           | n<br>) Fläd<br>() Kör                 | che Ai<br>per                                                  | ısgewä   | hlte Flächen :                         | 103                          |
| ✓ ♥ Zusammengesetzt1<br>✓ ♥ Flächenverbund1<br>└ ♥ Bauteilende                                                                                      |                               |                                | l                  | -z     | Ziel<br>Lücken füllen, die kleiner sind als:<br>0,510 mm > Als Fläche erhalten<br>Veuen zusammengesetzten Körper erstellen |                                 |                                       |                                                                |          |                                        |                              |
|                                                                                                    |                               |                                |                    | l      |                                                                                                    | Ve                              | erbleib                               | bende Lücken und frei                                          | e Kante  | n suchen                               |                              |
|                                                                                                    |                               |                                |                    |        |                                                                                                    | egende f<br>Gehe<br>Angre<br>Ar | für Kar<br>eftete<br>enzenc<br>ngrenz | OK<br>ntenanzeige<br>Kanten Ga<br>Je anzeigen<br>zend          | A<br>کاأ | lbbrechen                              | <<                           |

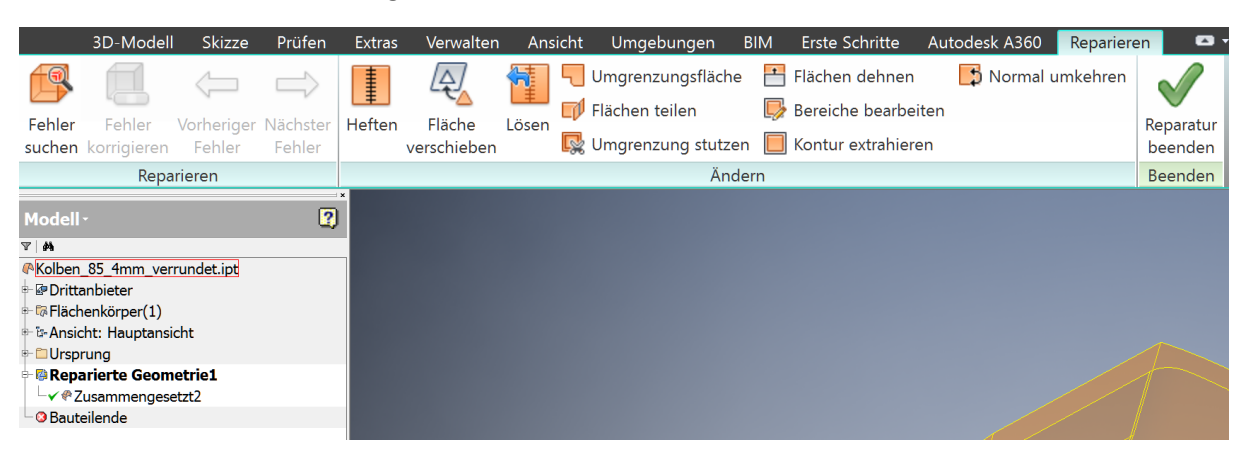

Schritt 7 – Keine Fehlermeldung mehr und eine verbundene Geometrie:

Schritt 8 – Versuch einen die Geometrie in einen Volumenkörper umzuwandeln:

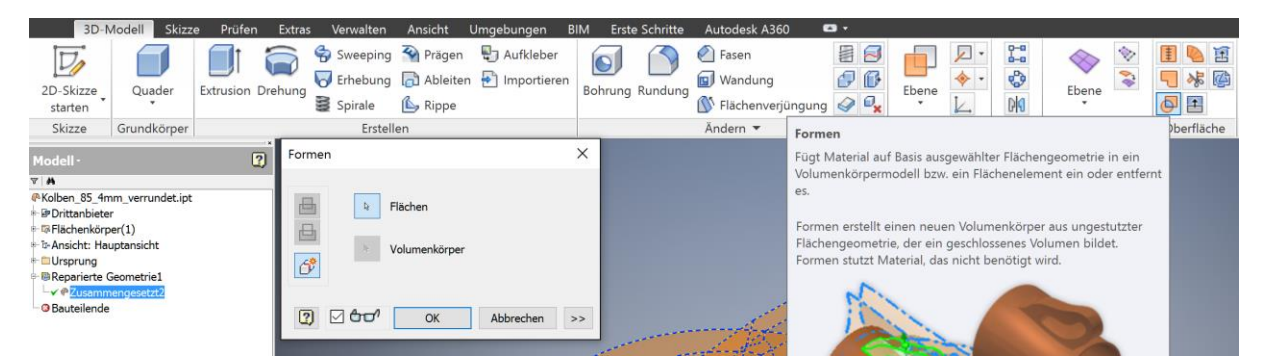

Schritt 8.1 – Fehlermeldung welche erscheint:

| Autodesk Inventor Professional - Formungs-Anforderung erstellen                            |                                  |  |  |  |  |  |  |  |
|--------------------------------------------------------------------------------------------|----------------------------------|--|--|--|--|--|--|--|
| ∎ ③ Formungs-Anforderung erstellen: Beim Ausführen dieses Befehls sind Fehler aufgetreten. |                                  |  |  |  |  |  |  |  |
|                                                                                            |                                  |  |  |  |  |  |  |  |
|                                                                                            |                                  |  |  |  |  |  |  |  |
|                                                                                            |                                  |  |  |  |  |  |  |  |
|                                                                                            | Bearbeiten Abbrechen Akzeptieren |  |  |  |  |  |  |  |

Schritt 8.2 – Ergebnis nach "Akzeptieren" in Schritt 8.1:

Es ist nichts zu sehen.

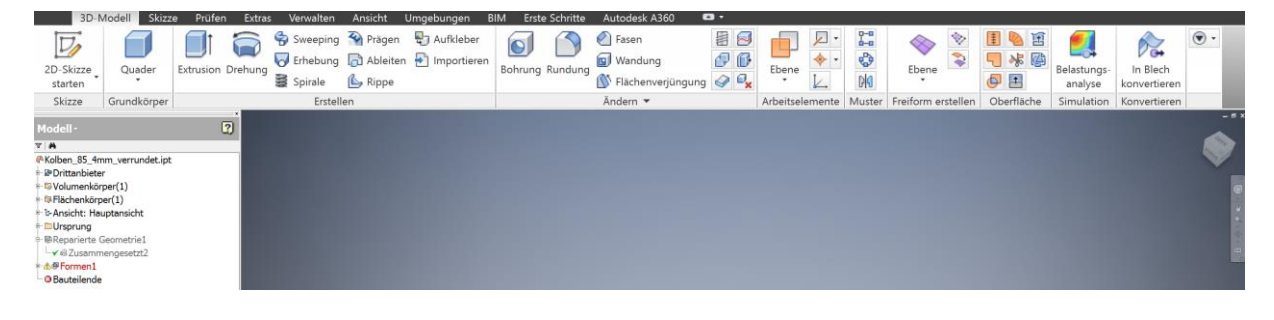